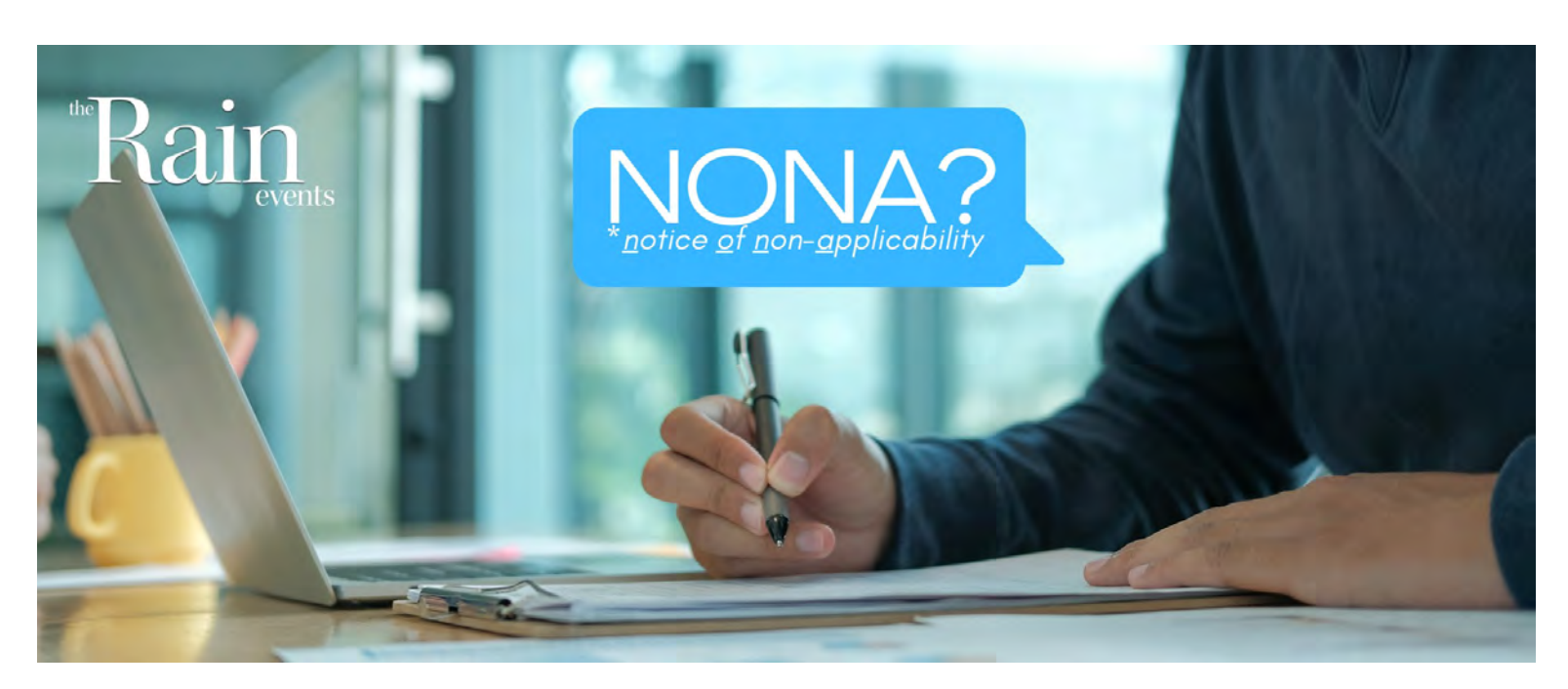

#### This is a NO-NAnsense article ... just the basics you need to know

**Do I Need A NONA?** In 1937, the United States developed the standard industrial classification (SIC Code) system using 4-digit codes to categorize different kinds of businesses and business activities. The Department of Labor's Occupational Safety and Health Administration was given regulatory oversight over the SIC Code system and revised it in 1987. The NPDES permit program identifies industrial activities which have been determined to pose a threat to the Waters of the United States and uses the SIC Code system to identify targeted businesses.

Previous IGPs listed and the current IGP lists, SIC Code/Industrial Activities certain categories as facilities which require Permit coverage. Prior to July 1, 2015, if a facility's industrial activities were listed as needing Permit coverage but the facility determined that it did not discharge storm water to the Waters of the United States, it did not need to file for any kind of General Permit coverage unless required by the Water Board. That all changed as of July 1, 2015. Since then, if a facility determined that is does not discharge to Waters of the United States, it can no longer just opt to not file anything. Now it must file a NONA proving its compliance with the NONA requirements.

But what if my facility doesn't qualify to comply with the Industrial General Permit? Do I just have to be in compliance with it anyways? Not necessarily. In this month's edition of **The Rain Events**, we're going to be diving into NONAs (Notice of Non-Applicability) for those facilities who truly don't need to have Permit coverage. While this might not be an applicable topic to every facility, it's important to discuss nonetheless, because it could mean Permit exemption for some facilities.

options for facilities with an applicable SIC code:

A No Discharge Notice of Non-Applicability (NONA) coverage: With the help and certification of a California Civil Engineer you could dig a massive pond which is not hydraulically connected to the Waters of the United States that can impound/capture all accumulated rainwater from the largest historically recorded storm plus a series of storms leading up to that storm.

The IGP Fact Sheet also gives other reasons why a facility may be eligible to file for a NONA:

- 1. Facility closure
- 2. Not the legal owner
- 3. An incorrect SIC code
- Eligibility for the Conditional Exclusion (No Exposure Certification)

No Exposure Certification (NEC) coverage: You can cover all industrial activities including stored materials not designed to be outside, as well as all loading and unloading activities.

**Notice of Intent (NOI) coverage:** comply and operate under the full Industrial General Permit requirements.

#### How is a NONA filed? To

claim "no discharge", the entity is required

to file for a NONA on SMARTS and upload a technical report (attached to this newsletter is a guidance document provided by the Water Board to walk you through this process). The No Discharge Technical Report must sufficiently demonstrate how the facility meets either of the two eligibility options outlined in the Permit and it must be signed by a California licensed professional engineer.

#### **Eligibility Requirements for**

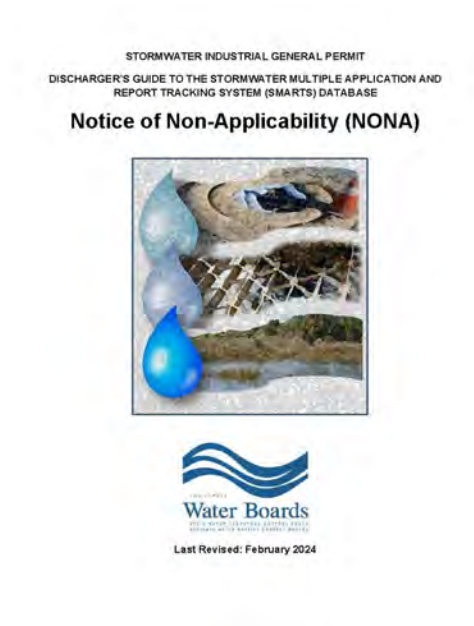

As of 2015, the IGP gives three permitting

| PRELIMINARY LOCAL CLIMA                                                                                 | ATOLOGICAL DATA (WS FORM: F                                                                                                    | F=6) , FAGE 2                                                                                                    |
|----------------------------------------------------------------------------------------------------|----------------------------------------------------------------------------------------------------|----------------------------------------------------------------------------------------------------|
|                                                                                                    | STATION<br>MONTH:<br>YEAR:<br>LATTUD<br>LONGITU                                                                                                    | N: JAN YORE ATRPORT<br>PAT<br>DEC 1029 21 A<br>DEC 1029 21 A<br>DEC 1029 55 M                                                                                                    |
| [TEMPERATURE DATA]                                                                                      | (PRECIPITATION DATA)                                                                                                    | SYMBOLS USED IN COLUMN 16                                                                                                    |
| AVERAGE MORTHLY: 64.7<br>DFTR FM NOFBAL: 2.5<br>HIGHEST: 86 ON 10, 9<br>LOWEST: 45 ON 6, 5              | TOTAL FOR MONTH: 0.67<br>DFTR FM NORMAL: 0.38<br>GRIST 24HR 0.67 ON 4-<br>SNOM, ICE FELLETS, KALL<br>TOTAL MONTH: M<br>GRIST 24FR M ON M<br>GRIST DEFIN: M ON M | 1 = FOO GENIET<br>2 = FOO RECUID VISIBILITY<br>4 TO 1/4 MILE OR LESS<br>3 = THOREST<br>4 = MALELETE<br>4 = MALELETE<br>5 = MALELETE<br>7 = UISTSTORM OR ANDORONILE<br>7 = UISTSTORM OR ANDORONILE<br>9 = MALELETE<br>1 = MALELETE<br>1 = M |
| (NO. OF DAYS WITH)                                                                                      | [WEATHER - DAYS WITH]                                                                                                    | 9 = BLOWING SNOW                                                                                                    |
| MAX 32 OR BELOW: 0<br>MAX 90 OR ABOVE: 0<br>MIN 32 OR BELOW: 0<br>MIN 0 OR BELOW: 0                     | 0.01 INCH OF MORE: 1<br>0.10 INCH OR MORE: 1<br>0.50 INCH OR MORE: 1<br>1.00 INCH OF MORE: 0                                                                    | x = 100000                                                                                                    |
| [HDD (BASE 65) ]<br>TOTAL THIS MO. 36<br>DFTR FN NOFMAL -45<br>TOTAL IM JUL 1473<br>DFTR FM NOFMAL -666 | CLEAR (SCALE 0-3) 15<br>PTCLDY (SCALE 4-7) 6<br>CLOUDY (SCALE 0-10) 0                                                                                           |                                                                                                    |
| [CDD (BASE 65) ]<br>TOTAL THIS MD. 35<br>DPTR FM NORMAL 13<br>TOTAL FM JAN 1 50<br>DPTR FM NORMAL 15    | (PRESSUPE DATA)<br>HIGHEST SLP M ON M<br>LOWEST SLP 29.77 ON 4                                                                                                  |                                                                                                    |
| (REMARKS)                                                                                               |                                                                                                    | Historical weather data from NOA                                                                                                    |

a NONA: Section XX.C of the Permit has two main eligibility categories for obtaining a NONA certification:

The facility is engineered and constructed to have contained the maximum historic precipitation event (or series of events) using the precipitation data collected from the National Oceanic and Atmospheric Agency's website (or other nearby precipitation data available from other government agencies) so that there will be no discharge of industrial storm water to Waters of the United States; or the facility is located in basins or other physical locations that are not hydrologically connected to Waters of the United States.

In order for a NONA to be considered valid, a facility wishing to claim NONA status must file as such and provide a "No Discharge Technical Report" developed and signed by a California licensed professional engineer. The technical report will need to contain the analysis and details of the containment design supporting NONA application. And because of the complexity of hydraulic calculations, soil permeability analysis, soil stability calculations, appropriate safety factor

consideration, and other engineering principles, it is required by law that the technical report be made by a licensed professional engineer. The IGP Fact Sheet states, "The State Water Board considered allowing Entities to review United States Army Corp of Engineer maps to determine, without a California licensed professional engineer, whether their facility location is within a basin and/or other physical location that is not hydrologically connected to Waters of the United States. The State Water Board believes that this determination can be difficult in some cases, or is likely to be performed incorrectly. In addition, there may be areas of the State that are not hydrologically connected to Waters of the United States, but are not on United States Army Corps of Engineer maps. Therefore, all "No Discharge" Technical Reports must be signed (wet signature and license number) by a California licensed professional engineer."

The Industrial General Permit Fact Sheet is not considered a regulatory document, but it helps to explain the intent of what the Permit is requiring and needs to be seriously considered when developing a NONA

#### Waters Of The United States:

1. Waters which are:

- Currently used, or were used in the past, or may be susceptible to use in interstate or foreign commerce, including all waters which are subject to the ebb and flow of the tide;
- The territorial seas; or

Interstate waters; 2. Impoundments of waters otherwise defined as waters of the United States under this lefinition, other than impoundments of waters identified under paragraph (a)(5) of this

3. Tributaries of waters that are relatively permanent, standing or continuously flowing bodies of water;

- 4. Wetlands adjacent to the following waters:
  Waters identified in paragraph (a)(1) of this section; or
  Relatively permanent, standing or continuously flowing bodies of water with a continuous

surface connection to those waters; 5. Intrastate lakes and ponds, streams, or wetlands not identified in paragraphs (a)(1) through (4) that are relatively permanent, standing or continuously flowing bodies of water with a continuous surface connection to the waters identified in paragraph (a)(1) or (a)(3).

Technical Report because it gives a bit more insight into NONAs than the Permit itself does. In Section S.2 of the Fact Sheet, it outlines NONA containment capacity requirements - "At a minimum, Dischargers must ensure that the containment design addresses maximum 1-hour, 24-hour, weekly, monthly, and annual precipitation data for the duration of the exclusion... if a design storm standard is a 100 year 24-hour event, then a facility's containment system designed to contain the maximum volume of water would be expected to fall in 24-hours once every 100 years." We have seen that not every engineering firm is comfortable signing off on a NONA due to, as the Fact Sheet states, "considerable variations in climate/ topography/soil conditions across the state" and that a "facility's containment design can site-specific incorporate unique circumstances to meet the requirement that discharges will not occur based upon past historical precipitation data." Another thing to consider about filing for a NONA is something the Fact Sheet mentions in Section S.3 that is not mentioned in the "industrial Permit; pollutants groundwater." The Fact Sheet states that, "Entities (meaning the facility) must determine whether designs that incorporate infiltration may discharge to and contaminate groundwater." If a facility thinks or suspects that their storm water which was contained with the intent of being infiltrated into the ground may have a chance of polluting the groundwater, they need to contact their "Regional Water Boards prior to construction of infiltration design elements."

Considering all the added information about NONAs found in the Fact Sheet, it may seem like a daunting task to apply for a NONA, but if a NONA can be obtained, then that will free a facility from the ongoing expenses and liabilities of being under Permit coverage.

#### The Rain Events

Lead Editor: John Teravskis QSD/QSP, QISP, CPESC, ToR, IGPTT Participant iteravskis@wgr-sw.com (209) 334-5363 ext. 110 or (209) 649-0877

Supporting Editors:

Aaron Ortiz, QISP, ToR, aortiz@wgr-sw.com (209) 334-5363 ext. 114 Rebekah Burnett, rburnett@wgr-sw.com (209) 334-5363 ext. 118

### STORMWATERAWARENESS.ORG | SEPT. 23 - 27, 2024

PRESERVATION RESTORATION PROTECTION

ß

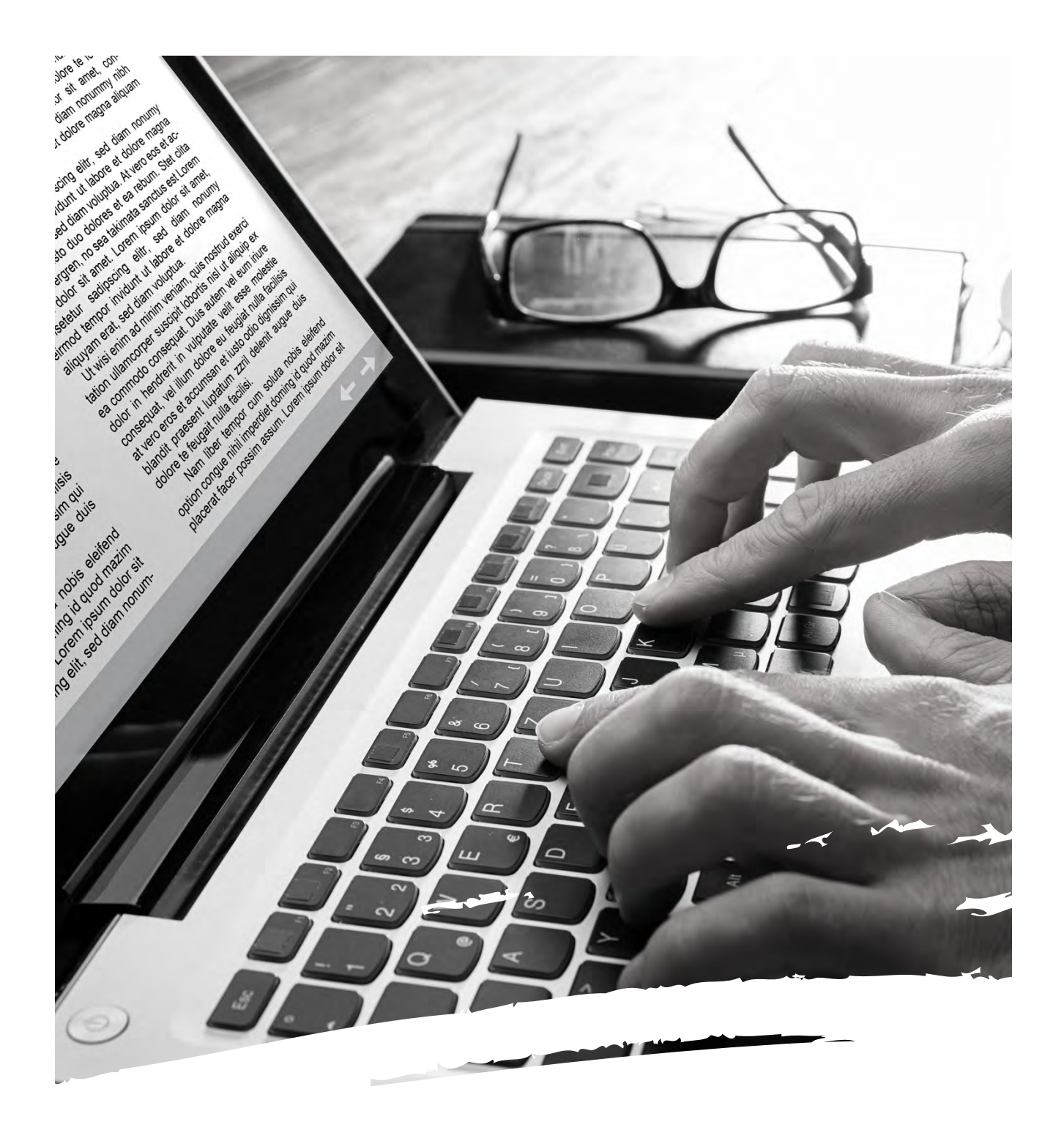

# annualreport

OVERWHELMED? CONSULT AN EXPERT.

#### STARTING AT \$350.00

(ASK ABOUT OUR ANNUAL EVALUATION AND AD HOC SUBMITTAL ASSISTANCE TOO!)

EMAIL AORTIZ@WGR-SW.COM OR CALL 209.334.5363 X114

### **BMP Outlet**, yeah people are lining up for these deals....

bmpoutlet.com

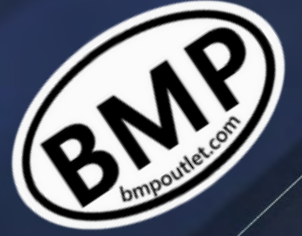

## Storm Water Contest...

Each month, we invite our readers to participate in a contest to test their knowledge of the Industrial General Permit and show their storm water compliance program. We enter all submittals to our monthly newsletter question into a drawing and one person is selected at random to receive a \$25 gift card. Last month's contest question was:

Can you use a tarp to cover a dumpster and still be compliant?

Congratulations to Sandy who replied *"Using a tarp over a dumpster is only acceptable during construction or renovation activities, and not for materials which are subject to wind dispersions."* Sandy, we hope you enjoy your next project with a trip to Home Depot on us!

# ... This Month's Contest

What qualifies a facility for a NONA?

We need industrial storm water sleuths to help us with this month's question. Submit your answers by Friday, June 14th. Email your answer to jteravskis@wgr-sw.com. One winner will be selected by a random drawing to receive a \$25 gift card to Starbucks.

#### GET SOCIAL:

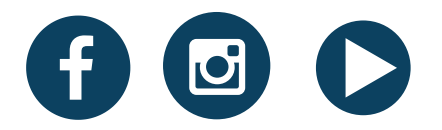

WWW.WGR-SW.COM

WANT TO STRENGTHEN YOUR CRAFT? CHECK OUT FORGE - AN ONLINE LEARNING PLATFORM.

#### STORMWATER INDUSTRIAL GENERAL PERMIT

DISCHARGER'S GUIDE TO THE STORMWATER MULTIPLE APPLICATION AND REPORT TRACKING SYSTEM (SMARTS) DATABASE

### Notice of Non-Applicability (NONA)

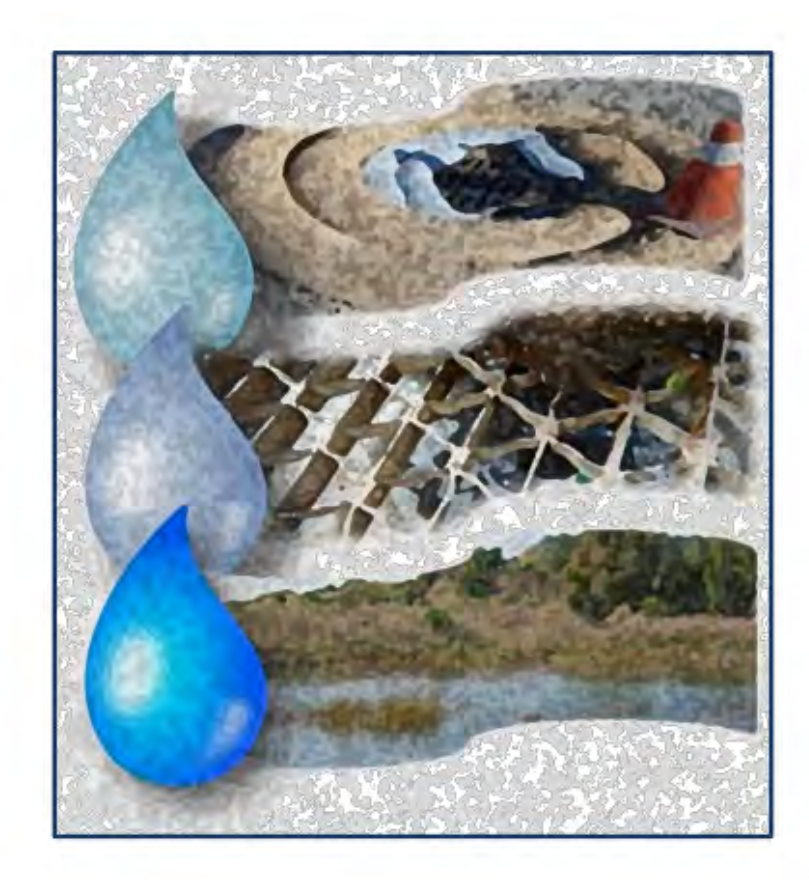

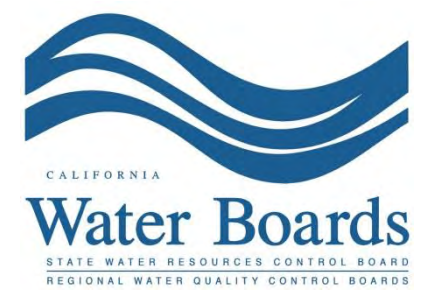

Last Revised: February 2024

#### Stormwater Industrial General Permit (IGP) – Notice of Non-Applicability (NONA)

Any Discharger operating a facility described in <u>Attachment A</u>

(https://www.waterboards.ca.gov/water\_issues/programs/stormwater/docs/industrial/201 4indgenpermit/atta.pdf) may register for a NONA if their facility meets one of the following criteria as stated in the "Special Conditions" section (XX.C) of the <u>Industrial</u> <u>General Permit</u>

https://www.waterboards.ca.gov/water\_issues/programs/stormwater/igp\_20140057dwq. html):

#### Dischargers Claiming "No Discharge" through the NONA

Entities that claim "No Discharge" of stormwater from their facility through the Notice of Non-Applicability shall meet the following eligibility requirements:

- 1. The facility is engineered and constructed to have contained the maximum historic precipitation event (or series of events) using the precipitation data collected from the National Oceanic and Atmospheric Agency's website (or other nearby precipitation data available from other government agencies) so that there will be no discharge of industrial stormwater to waters of the United States; or,
- **2.** The facility is located in basins or other physical locations that are not hydrologically connected to waters of the United States.

When claiming the "No Discharge" option, a No Discharge Technical Report is required with the NONA submittal via SMARTS. The No Discharge Technical Report is developed, signed, and stamped by a California licensed professional engineer demonstrating the facility meets the eligibility requirements described above.

For additional questions, contact the SMARTS Help Desk at <u>stormwater@waterboards.ca.gov</u>.

The NONA must be certified and submitted by the facility's Legally Responsible Person (LRP). The following steps guide a LRP to certify and submit the NONA.

 Log into <u>SMARTS</u>: (https://smarts.waterboards.ca.gov) Browser Requirements: SMARTS best works with Google Chrome or Microsoft Edge. Use of other browsers may cause unexpected errors.

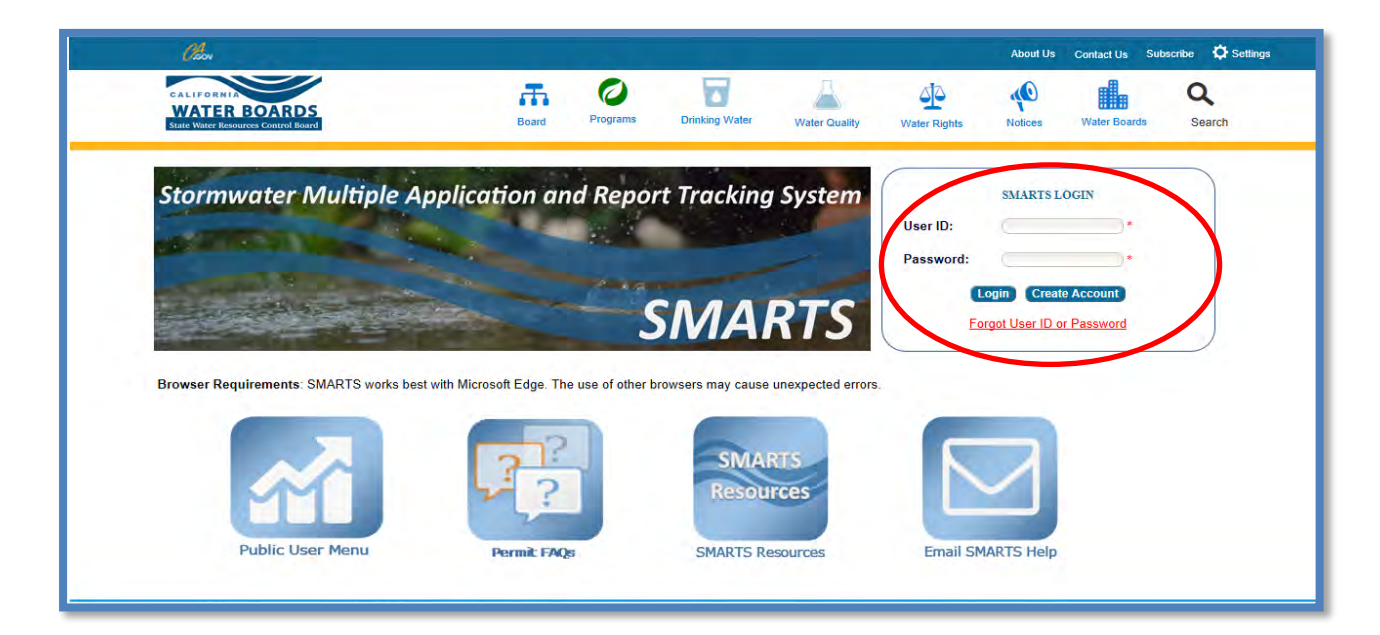

2. Select Permit and Application Type

From the Main Menu, the user must go to the "Start a New Application" drop-down list, select "Industrial Permits", and then select "Industrial Notice of Non-Applicability".

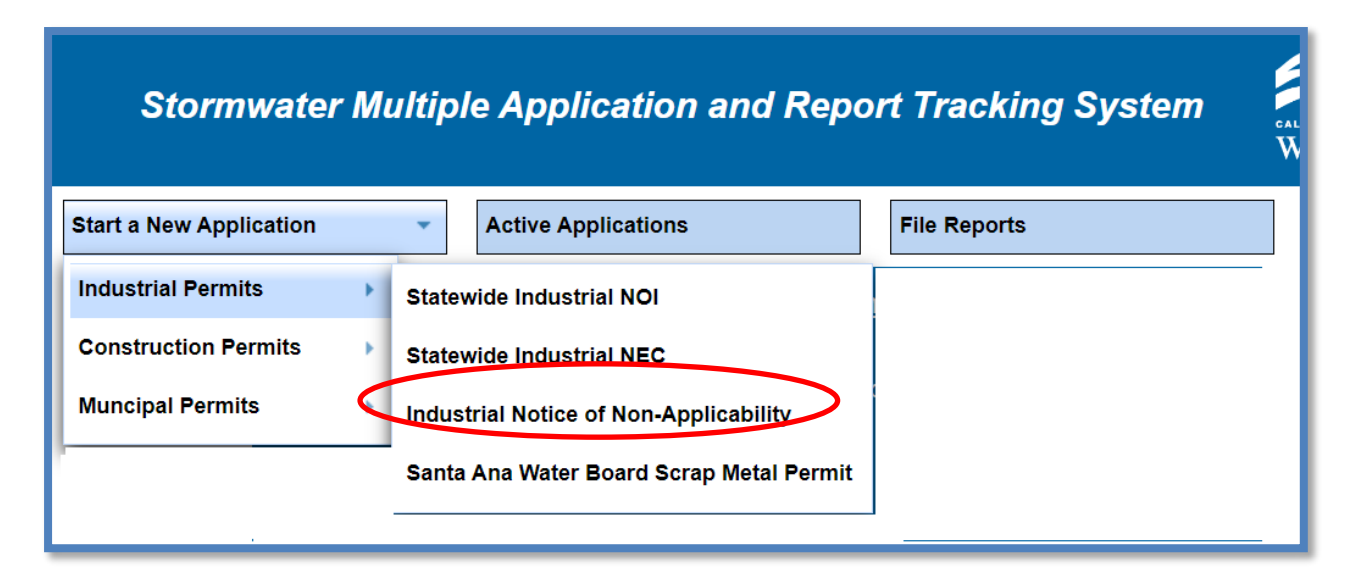

#### 3. Select the Organization Record

The LRP may create a new organization or select an existing organization (if created and linked previously). Only LRPs may create new organizations. A DAR or DEP may only link the new application to an existing organization they are currently linked to.<sup>1</sup> Mark the bubble under the "select" column for the "Organization ID" and select "Next" at the bottom left corner of the screen.

| lect the | organization reco  | ord to start the application and click "Nevt" |            |                                   |                    |
|----------|--------------------|-----------------------------------------------|------------|-----------------------------------|--------------------|
| GUI III  | - orgunization rea |                                               | (1 of 1) 1 | 10~                               |                    |
| elect    | Organization ID 🗘  | Organization Name 0                           |            | Address                           | Business Type      |
|          |                    | I contract contract                           |            |                                   |                    |
|          | )                  | Create New Organization                       |            | Create New Organization           |                    |
| . 6      | \$10632            | Test Owner Co                                 |            | 3737 Main St Riverside CA 92501   | City/Town Agency   |
| 5        | 961161             | Help Desk                                     |            | 10011 Street Sacramento CA 95814  | Private Individual |
| х в      | 579862             | Test                                          |            | 555   Street Sacramento CA 95820  | State Agency       |
| 0. 6     | 181563             | Test Org                                      |            | 1001 I Street Sacramento CA 95814 | Other              |
| 6        | 83215              | Test Org 1                                    |            | 1 Test Street Sacramento CA 95814 | Private Individual |
| ) e      | 883216             | Test Org 2                                    |            | 2 Test Street Sacramento CA 95814 | Private Individual |
| 6        | 883217             | Test Org 3                                    |            | 3 Test Street Sacramento CA 95814 | Private Individual |
| 0 0      | 83218              | Test Org 4                                    |            | 4 Test Street Sacramento CA 95814 | Private individual |
| ) (8     | 83219              | Test Org 5                                    |            | 5 Test Street Sacramento CA 95814 | Private individual |
|          |                    |                                               | (1 of 1) 1 | 10 -                              |                    |

#### 4. Create New Organization Record

If the LRP is creating a new organization, enter all organization information required below. If not creating new organization, go to step 5.

**NOTE:** the organization name and organization address may differ or can be the same as the facility/business name and facility/business address. Once complete, select "Create Organization".

| tase enter the new i | Organization Details |                                                              |
|----------------------|----------------------|--------------------------------------------------------------|
| Organization Name:   |                      |                                                              |
| oreign Address:      | O Yes O No           |                                                              |
| ddress Line 1:       |                      |                                                              |
| iddress Line 2       |                      |                                                              |
| Sity:                |                      |                                                              |
| state                | CA ¥                 |                                                              |
| tip.                 |                      |                                                              |
| Business Type        | Private Business     | Ŷ                                                            |
| ederal Tax Id        |                      | "Mandatory for Private Business                              |
| Create Organization  |                      |                                                              |
|                      |                      | @ 2022 State of California. Conditions of Use Privacy Policy |

<sup>&</sup>lt;sup>1</sup> If the user does not see an organization listed, contact the LRP to link user or contact the Stormwater Help Desk to update your user account to an LRP.

#### 5. Linked Users

Verify, add, or remove users linked to the new application. Users already linked to the organization automatically populate in this section.

**NOTE:** A LRPs can link or delink LRPs and DARs with the same email domain, or DEPs. For assistance linking a DAR with a different email domain, contact the Stormwater Help Desk at stormwater@waterboards.ca.gov. Additionally, DARs may link or delink DEPs, and DEPs cannot link or delink any user. Click the "Confirm and Create Application" button to continue.

| plication Type: Statewide Con        | struction (NOI/Waiver/NONA)          |                                |        |              |             |
|--------------------------------------|--------------------------------------|--------------------------------|--------|--------------|-------------|
| Add LRP Add DAR                      | Add DEP                              | Confirm and Create Application |        |              |             |
| selow is a list of User(s) currently | linked to the Organization Help Desk |                                |        |              |             |
| Legal Responsible Person             |                                      |                                |        |              |             |
| First Name                           | Last Name                            | Email                          |        | User Account | Delink User |
| Matthew                              | Shimizu                              | matthewshimizu25@gmail.com     | 687982 |              |             |
| Duly Authorized Representative       | 9                                    |                                |        |              |             |
| First Name                           | Last Name                            | Email                          |        | User Account | Delink User |
| No records found                     |                                      |                                |        |              |             |
| Data Entry Person                    |                                      |                                |        |              |             |
| First Name                           | Last Name                            | Email                          |        | User Account | Delink User |
|                                      |                                      |                                |        |              |             |

#### 6. Operator Information

Enter all required Operator Information. Once all required information is entered select "Save & Continue.

**NOTE:** The option to auto-populate the operator contact information is available as a drop-down box. Select the user's information to be populated from their linked account. Verify the information once it is populated for accuracy.

If at any time during the application process the user needs to stop and return to the application at a later time, select "Save & Exit". To return to the application, select "Pending Applications" from the "Main Menu", then select the application ID number under the "Application ID" column on the left-hand side.

|                                                                                                    | You are log:<br>If this account doe                                                                                                    | and in as<br>as not belong to you, please log out.                  | Navigalis To                                                                                                    | 19                                                               | 8                                                      |
|----------------------------------------------------------------------------------------------------|----------------------------------------------------------------------------------------------------|---------------------------------------------------------------------|----------------------------------------------------------------------------------------------------|------------------------------------------------------------------|--------------------------------------------------------|
| Operator Inform                                                                                    | nation                                                                                                    |                                                                     |                                                                                                    |                                                                  |                                                        |
| The application is org<br>NONA ID/App ID:<br>Status:<br>Order No:<br>Permit Type:<br>Operator Into | Accts Facing Information     Accts Facing Information     Accts Facing Information     Accts Facing Info     Accts Facing Info     Accts Facing Info     Accts | Operator: text123<br>Operator: text123<br>1901 I stree<br>Facility: | the form If you want to complete the application at a<br>t Sacramento CA 95814<br>hspections Print Status History Linked User | a later tow, please click on "<br>Certil<br>Proc<br>NOT<br>Previ | ied Date:<br>seed Date:<br>Effective Date:<br>Suis ID: |
| Operator Informatio                                                                                | n Populate Contect Infu: Solect                                                                                                    |                                                                     |                                                                                                    |                                                                  |                                                        |
| Operator Name:                                                                                     | Amo(12)7                                                                                                    | *2                                                                  | Contact First Name:                                                                                                    |                                                                  |                                                        |
|                                                                                                    | 1001 J street                                                                                                    | 12                                                                  | Contact Last Name:                                                                                                    |                                                                  | +                                                      |
| Street Address:                                                                                    | 10.0                                                                                                    | 0                                                                   | Title:                                                                                                    |                                                                  |                                                        |
| Address Line 2:                                                                                    | 15 floor                                                                                                    | -                                                                   |                                                                                                    |                                                                  |                                                        |
| Address Line 2:<br>City/State/Zip::                                                                | Sacametro CA 957                                                                                                    | 14 .7                                                               | Phone:                                                                                                    | *Ext:                                                            | (999-999-9999)                                         |

#### 7. Facility Information

Enter all required facility information.

|                                                                                                    | You are logged-in<br>If this account does not                                                                                                   | as<br>belong to you, please log                                                             | oui                                                                                                    | Navigate To:          |                                                                  | •                                                                                           |
|----------------------------------------------------------------------------------------------------|----------------------------------------------------------------------------------------------------|---------------------------------------------------------------------------------------------|----------------------------------------------------------------------------------------------------|-----------------------|------------------------------------------------------------------|---------------------------------------------------------------------------------------------|
| Facility Informa                                                                                         | ition                                                                                                    |                                                                                             |                                                                                                    |                       |                                                                  |                                                                                             |
| The application is orp<br>NONA ID/App ID:<br>Status:<br>Order No:<br>Permit Type:                        | anized into different tabs. Please comple<br>-52694<br>Not Submitted<br>2014-0557-DWQ<br>Industnal - NONA<br>Sky Into AddL Facility Into Attach | No all applicable labs befor<br>Operator: 1<br>Facility:<br>ments Certification F           | re submitting life form. If you want to com<br>est 123<br>001 I street Sacramento CA 95614<br>Reports Inspections Print Status | plete the application | at a later time, please click<br>Ce<br>Pro<br>NO<br>Pro<br>Joers | on "Seve & Exit".<br>rufiled Date:<br>ocessed Date:<br>) T Effective Date:<br>evious ID:    |
| Facility Information                                                                                     | Same as Operator Info Clear In                                                                                                    | fo If different, enter b                                                                    | elow                                                                                                    |                       |                                                                  |                                                                                             |
|                                                                                                    |                                                                                                    |                                                                                             |                                                                                                    |                       |                                                                  |                                                                                             |
| Facility Name:                                                                                           |                                                                                                    | -                                                                                           | Contact First                                                                                                    | Name:                 |                                                                  | •                                                                                           |
| Facility Name:<br>Street Address:                                                                        |                                                                                                    |                                                                                             | Contact First<br>Contact Last                                                                                                  | Name:                 |                                                                  |                                                                                             |
| Facility Name:<br>Street Address:<br>Address Line 2:                                                     |                                                                                                    | *                                                                                           | Contact First<br>Contact Last<br>Title:                                                                                        | Name:                 |                                                                  | •                                                                                           |
| Facility Name:<br>Street Address;<br>Address Line 2;<br>Latitude;                                        | Decimal degrees only, minimum                                                                                                    | •<br>•<br>•<br>•<br>•<br>•<br>•<br>•<br>•<br>•<br>•<br>•<br>•<br>•<br>•<br>•<br>•<br>•<br>• | Contact First<br>Contact Last<br>Title:<br>Map Phone:<br>9.99999)                                                              | Name:                 | 'Ext:                                                            | -<br>-<br>-<br>(999-999-9999)                                                               |
| Facility Name:<br>Street Address:<br>Address Line 2:<br>Latitude:<br>City:                               | Clecimal degrees only, minimum                                                                                                    | *<br>*<br>5 significant digits Ex: 9                                                        | Contact First<br>Contact Last<br>Title:<br>Map Phone:<br>8 0999)<br>E-mail:                                                    | Name:                 | 'Ext:                                                            | -<br>-<br>-<br>-<br>-<br>-<br>-<br>-<br>-<br>-<br>-<br>-<br>-<br>-<br>-<br>-<br>-<br>-<br>- |
| Facility Name:<br>Street Address;<br>Address Line 2:<br>Latitude;<br>City:<br>County;                    | CDecimal degrees only, minimum                                                                                                    | *<br>*<br>5 significant digits Ex: 9                                                        | Contact First<br>Contact Last<br>Title:<br>Map Phone:<br>99999)<br>E-mail:<br>Primary SIC (                                    | Name:                 | 'Ext                                                             | -<br>-<br>-<br>-<br>-<br>-<br>-<br>-<br>-<br>-<br>-<br>-<br>-<br>-<br>-<br>-<br>-<br>-<br>- |
| Facility Name:<br>Street Address:<br>Address Line 2:<br>Latitude:<br>City:<br>County:<br>Regional Board: | CDecimal degrees only, minimum<br>All<br>Solard V 4<br>Solard V 4                                                                               | -<br>-<br>S significant digits Ex: 9                                                        | Contact First<br>Contact Last<br>Tille:<br>Mac Phone:<br>9.99999)<br>E-mail:<br>Primary SIC (                                  | Name:                 | •                                                                | -<br>-<br>(998-999-9999)<br>-*(abc@xyz.com                                                  |

If the facility's Latitude and Longitude coordinates are not known, click the Lookup Map for assistance.

| Latitude: | *Longitude:                                       | *Lookup Map         |
|-----------|---------------------------------------------------|---------------------|
|           | (Decimal degrees only, minimum 5 sig<br>99.99999) | nificant digits Ex: |

Enter the street address and select "Go!". Click "Set Coordinates" to populate the latitude and longitude.

| Set Cor                | e coordinates for a particu               | -121.49209 | *Longitudes shou<br>click on the map of                                                                                                    | d always be negative.<br>r enter a street address: |
|------------------------|-------------------------------------------|------------|----------------------------------------------------------------------------------------------------|----------------------------------------------------|
| Example:<br>001   Stre | "123 Main Street, Sacra<br>et, Sacramento | mento, CAT | ol                                                                                                    |                                                    |
|                        | uiscovery Parx                            |            | -                                                                                                    |                                                    |
| Map Sa                 | telle                                     |            | -                                                                                                    |                                                    |
| -                      | Fisheds Ring-                             | (60)       |                                                                                                    |                                                    |
| 1001                   | I St, Sacramento, CA 9581-                | 4, USA     | 8                                                                                                    |                                                    |
| 5                      |                                           |            | and the second second se |                                                    |
| ant.                   | Sacrament                                 | o th       |                                                                                                    |                                                    |
| r Art Mus              | DOWNTOWN                                  | HA         | A McKin-                                                                                                    |                                                    |
|                        | 15 Mg                                     | L DI       |                                                                                                    |                                                    |
|                        | 0 a <sup>P</sup>                          | DTOWN AS   | 1                                                                                                    |                                                    |
|                        | a lean                                    |            | - 5                                                                                                    |                                                    |
|                        | 1                                         |            | - 1                                                                                                    |                                                    |

#### 8. Save Facility Information

Once all required information is entered select "Save & Continue".

| Facility Information                                                                       |                                                                                                    |                                           |                                                                      |                                                       |                                                           |                    |                                                                             |
|--------------------------------------------------------------------------------------------|----------------------------------------------------------------------------------------------------|-------------------------------------------|----------------------------------------------------------------------|-------------------------------------------------------|-----------------------------------------------------------|--------------------|-----------------------------------------------------------------------------|
| The application is organized in<br>NONA ID/App ID:<br>Status:<br>Order No:<br>Permit Type: | nto different tabs. Please complete all a<br>- 570978<br>Not Submitted<br>2014-0057-DWQ<br>Industrial - NONA | pplicable tabs before su                  | bmitting the form. If you<br>Operator: test12<br>1001 I<br>Facility: | i want to complete the<br>3<br>I street Sacramento C/ | application at a later time, please click on "S<br>195814 | ave & Exit".       | Certified Date:<br>Processed Date:<br>NOT Effective Date:<br>Previous ID: - |
| Operator Info Facility Info                                                                | Addl. Facility Info Attachments                                                                              | Certification Repo                        | rts Inspections Pr                                                   | rint Status History                                   | Linked Users                                              |                    |                                                                             |
| Facility Information Same                                                                  | as Operator Info Clear Info If o                                                                             | lifferent, enter below                    |                                                                      |                                                       |                                                           |                    |                                                                             |
| Facility Name:                                                                             | test123                                                                                                    | *                                         |                                                                      |                                                       | Contact First Name:                                       | Test               | *                                                                           |
| Street Address:                                                                            | 1001 i street                                                                                                | *                                         |                                                                      |                                                       | Contact Last Name:                                        | test               | *                                                                           |
| Address Line 2:                                                                            | 15 floor                                                                                                    |                                           |                                                                      |                                                       | Title:                                                    |                    |                                                                             |
| Latitude:                                                                                  | 38.58086 *Longitude:<br>(Decimal degrees only, minimum                                                       | 121.49249 *Lo<br>5 significant digits Ex: | <u>ookup Map</u><br>99.99999)                                        |                                                       | Phone:                                                    | 999-999-9999 *Ext: | (999-999-9999)                                                              |
| City:                                                                                      | All                                                                                                    | *                                         |                                                                      |                                                       | E-mail:                                                   |                    | *(abc@xyz.com)                                                              |
| County:                                                                                    | Select 🗸 *                                                                                                   |                                           |                                                                      |                                                       | Primary SIC Code 1:                                       | 1111 *             |                                                                             |
| Regional Board:                                                                            | Select N                                                                                                    | * *                                       |                                                                      |                                                       |                                                           |                    |                                                                             |
| State:/Zip:                                                                                | CA 95814 *                                                                                                   |                                           |                                                                      |                                                       | Total Site Size:                                          | 1 × • A            | cres 🔿 Sqft                                                                 |
| Save & Ex Save & Cont                                                                      | tinue                                                                                                    |                                           |                                                                      |                                                       |                                                           |                    |                                                                             |
| Fields marked when are may                                                                 | ed tory fields.                                                                                              |                                           |                                                                      |                                                       |                                                           |                    |                                                                             |
|                                                                                            |                                                                                                    |                                           |                                                                      |                                                       |                                                           |                    |                                                                             |

#### 9. Additional Facility Information

Select the reason<sup>2,3</sup> for filing a NONA and complete the required fields.

| Additional Facility Information                                                                                                    |                                                                                                    |                                                                          |
|----------------------------------------------------------------------------------------------------|----------------------------------------------------------------------------------------------------|--------------------------------------------------------------------------|
| le application ils organizació into differenti lates. Piesse comptete<br>ONA IDIApp ID: -526994<br>latus: Noi Submitted<br>dor No: 2019-005-ONQ<br>ermit Type: Industrial - NONA                                                                                                    | iii applicable faits fefore submitting flie form. If you want to complete line application at a later line, please dick on "Save & Exit"<br>Operator: test123<br>10011 atrived Sacamento CA 59814 | Certified Date:<br>Processed Date:<br>NOT Effective Date<br>Previous ID; |
| Operator info Facility info Add. Facility init Attachmer                                                                                                    | ts Certification Reports Inspections Print Status History Linked Users                                                                                                    |                                                                          |
| on For Filing NONA                                                                                                    |                                                                                                    |                                                                          |
| S in discharge to Waters of the US because: (this option                                                                                                    | requires a No Discharge Technical Report to be uploaded in Attachments tab)                                                                                                    |                                                                          |
| The facility is engineered and constructed<br>section XX.C)                                                                                                    | to have contained the maximum historic precipitation event (or series events) so that the facility never discharges storm water to waters of the United States (see 2014.4                        | 657-DWG permit                                                           |
| O The facility is located in basins or other photosic states of the photosic states of the photosic states of t | vsical locations that are not hydrotogically connected to waters of the United States (see 2014-0057-DWQ permit section XX.C)                                                                     |                                                                          |
| is the completed No Discharge Technical Report signed                                                                                                    | by a Professional Engineer? Setect 💙 *                                                                                                    |                                                                          |
| Intrequired to be permitted because:                                                                                                    |                                                                                                    |                                                                          |
| Wrong SIC                                                                                                    |                                                                                                    |                                                                          |
| Wrong SIC:                                                                                                    |                                                                                                    |                                                                          |
| Wrong Operator                                                                                                    |                                                                                                    |                                                                          |
| Name of Correct Operator:                                                                                                    |                                                                                                    |                                                                          |
| Correct Address:                                                                                                    |                                                                                                    |                                                                          |
| Correct Line 2:                                                                                                    |                                                                                                    |                                                                          |
| Correct City/State/Zip:                                                                                                    | CA CH                                                                                                    |                                                                          |
| G Facility has Moved                                                                                                    |                                                                                                    |                                                                          |
| New Address:                                                                                                    |                                                                                                    |                                                                          |
| New Line 2:                                                                                                    |                                                                                                    |                                                                          |
| New City/State/Zip:                                                                                                    | JOA V                                                                                                    |                                                                          |
| G Facility has Closed                                                                                                    |                                                                                                    |                                                                          |
| O Facility Regulated Under Separate NPDES                                                                                                    | Permit                                                                                                    |                                                                          |
| NPDE'S Permit No.:                                                                                                    | 1.                                                                                                    |                                                                          |
|                                                                                                    |                                                                                                    |                                                                          |
| Evolution the reasons for theme the NONA if differe                                                                                                    | of from the research above                                                                                                    |                                                                          |
|                                                                                                    |                                                                                                    |                                                                          |
|                                                                                                    |                                                                                                    |                                                                          |
|                                                                                                    |                                                                                                    |                                                                          |
|                                                                                                    |                                                                                                    |                                                                          |
| Save & Exit Save & Continua                                                                                                    |                                                                                                    |                                                                          |
| Fields marked with * are mandatory fields.                                                                                                    |                                                                                                    |                                                                          |

<sup>&</sup>lt;sup>2</sup> **NOTE**: If "No discharge to Waters of the US" option is selected, upload a No Discharge Technical Report in "Attachments" tab

<sup>&</sup>lt;sup>3</sup> **NOTE:** If selected "Other" enter the explanation in the text field box.

#### 10. Attachments

Upload documents such as the No Discharge Technical Report if the "No discharge to Waters of the US" option is selected. Click "Upload Attachment".

|                                                                                       | If this                                                                                              | You are logged-in as:<br>account does not belong to y                                                                                                    | ou, please log out.                                                                                    |                                                                                                    |                                                                                                    | Navigate 1   | To:                                              |                                                                            | v                                             | -             |           |      |
|---------------------------------------------------------------------------------------|----------------------------------------------------------------------------------------------------|----------------------------------------------------------------------------------------------------|----------------------------------------------------------------------------------------------------|----------------------------------------------------------------------------------------------------|----------------------------------------------------------------------------------------------------|--------------|--------------------------------------------------|----------------------------------------------------------------------------|-----------------------------------------------|---------------|-----------|------|
| ttachments                                                                            | 3                                                                                                    |                                                                                                    |                                                                                                    |                                                                                                    |                                                                                                    |              |                                                  |                                                                            |                                               |               |           |      |
| e application is<br>DNA ID/App ID<br>latus:<br>rder No:<br>ermit Type:                | s organized into different tab<br>5: - 526994<br>Not Submitted<br>2014-0057-DWQ<br>Industrial - NONA | os. Please complete all applic<br>Ope<br>Fac                                                                                                    | able tabs before submitting<br>erator: test123<br>1001 I street Sacra<br>illity:                       | g the form. If y<br>amento CA 95                                                                                                    | you want to comple                                                                                                    | ete the ap   | plication at a late                              | r time, please cl<br>Certified D<br>Processed<br>NOT Effect<br>Previous II | lick on "S<br>ate:<br>Date:<br>ive Date<br>D: | Save & Exit". |           |      |
| and the second second                                                                 |                                                                                                    | (and the second second s |                                                                                                    |                                                                                                    | and the second second se | _            |                                                  |                                                                            |                                               |               |           |      |
| operator info<br>ease click on                                                        | Facility Info Addl. Fac                                                                              | ility info Attachments Ce<br>ton to upload the correspon                                                                                                    | artification                                                                                           | hment                                                                                                    | Print Status H                                                                                                    | istory       | Linked Users                                     | _                                                                          |                                               |               |           |      |
| Operator Info<br>lease click on<br>ttached files:                                     | Facility Info Addl, Fac<br>"Upload Attachment" but<br>The following are the curr                     | ility Info Attachments Co<br>ton to upload the corresponent documents related to the                                                                                                    | ertification apports in<br>nding fills. Upload Attac<br>he NOI. Click on the Attac                     | https://ions<br>http://ions<br>chment ID to                                                                                                    | Print Status H                                                                                                    | istory l     | Linked Users                                     |                                                                            |                                               |               |           |      |
| Operator Info<br>lease click on<br>.ttached files:                                    | Facility Info Addl. Fac<br>"Upload Attachment" but<br>The following are the curr                     | ility Info Attachments Co<br>ton to upload the correspo<br>rent documents related to th                                                                                                    | artification Apports to<br>nding fills. Upload Attac<br>he NOI. Click on the Attac                     | haps tions<br>chment<br>chment ID to<br>(1 of 1)                                                                                                    | Print Status H<br>view them.<br>Display                                                                                                    | istory l     | Linked Users                                     |                                                                            |                                               |               |           |      |
| Operator Info<br>ease click on<br>ttached files:<br>Attachment<br>ID                  | Facility Info Addi, Fac                                                                              | ility into Attachments Co<br>ton to upload the corresponent<br>documents related to the<br>File Type C                                                                                                    | artification Apports II<br>Inding fil & Upload Attac<br>he NOI. Click on the Attac<br>File Title ©     | nsy-tions<br>chment<br>chment ID to<br>(1 of 1)                                                                                                    | Print Status H<br>view them.<br>Display<br>File Description                                                                                                    | 10 V<br>on   | Linked Users<br>per page<br>File Size<br>(Bytes) | Document<br>Date                                                           | Part<br>No.                                   | Date Attached | Upload By | Dele |
| Operator Info<br>ease click on<br>ttached files:<br>Attachment<br>ID                  | Facility info Addi. Fac                                                                              | Illity Into Attachments Co<br>ton to upload the correspo<br>ent documents related to th<br>File Type 2                                                                                                    | artification deports in<br>nding fill & Upload Attac<br>he NOI. Click on the Attac<br>File Title ©     | chment ID to                                                                                                    | Print Status H<br>view them.<br>Display<br>File Description                                                                                                    | 10 V<br>on   | per page<br>File Size<br>(Bytes)                 | Document<br>Date                                                           | Part<br>No.                                   | Date Attached | Upload By | Dek  |
| perator Info<br>pase click on<br>tached files:<br>Attachment<br>ID<br>No records four | Facility info Addi. Fac                                                                              | ility Info Attachments Co<br>ton to upload the correspo<br>rent documents related to th<br>File Type C                                                                                                    | artification Augusts II<br>Inding III & Upload Attac<br>he NOI. Click on the Attac<br>File Title ©     | thent ID to<br>(1 of 1)                                                                                                    | Print Status H<br>view them.<br>Display<br>File Description<br>Display                                                                                                    | 10 V<br>10 V | per page<br>File Size<br>(Bytes)<br>per page     | Document<br>Date                                                           | Part<br>No.                                   | Date Attached | Upload By | Del  |
| perator Info<br>base click on<br>lached files:<br>Attachment<br>ID<br>No records four | Facility info Addi. Fac                                                                              | ility Info Attachments Co<br>ton to upload the correspo<br>rent documents related to t<br>File Type C                                                                                                    | etification - Generating II<br>nding fill & Upload Attac<br>he NOI. Click on the Attac<br>File Title © | the strength of the strength of the strength o | Print Status H<br>view them.<br>Display<br>File Descriptin<br>Display                                                                                                    | 10 V<br>10 V | per page<br>File Size<br>(Bytes)<br>per page     | Document<br>Date                                                           | Part<br>No.                                   | Date Attached | Upload By | Del  |

- Attachment File Type: Select "No Discharge Technical Report", or other file types corresponding to the required documents. Additional files such as "Supporting Documentation" may be attached as applicable.
- Attachment Title: Enter the title of the document.
- Choose File: Locate the file on the computer by clicking browse and select it.
- Select "Upload Files" once files have been selected

**NOTE:** Any one file must not exceed 75 MB. If a file is larger than that, it must be divided into multiple files. Use the "Part No." fields in these situations. The "Document Date" should be used to record when the document was signed or approved.

|                                                                      | You are I<br>If this account                                                                      | ogged-in as:<br>does not belong to you, please log out.                   |                                                                                                    | Navigate To        |                              | *              |                      |                                                                 |              |                 |               |   |
|----------------------------------------------------------------------|---------------------------------------------------------------------------------------------------|---------------------------------------------------------------------------|----------------------------------------------------------------------------------------------------|--------------------|------------------------------|----------------|----------------------|-----------------------------------------------------------------|--------------|-----------------|---------------|---|
| achments                                                             |                                                                                                   |                                                                           |                                                                                                    |                    |                              |                |                      |                                                                 |              |                 |               | _ |
| application is organ<br>NA ID/App ID:<br>tus:<br>er No:<br>mit Type: | ized into different tabs Pleas<br>- 529994<br>Not Submitted<br>2014-0057-DWQ<br>Industrial - NONA | e complete all applicable tabs before submittin<br>Operator:<br>Facility: | g the form if you want to o<br>test123<br>1001 I street Sacramer<br>test123<br>1001 I street Sacramer | to CA 95814        | ition at a later time, plear | se dick on "Sa | ve & Exer            | Certified Date<br>Processed Da<br>NOT Effective<br>Previous ID: | te:<br>Date: | 10/19/2020      |               |   |
| erator Info Faci<br>ise click on "Uplo                               | ity Info Addl. Facility Info<br>ad Attachment" button to u                                        | Attachments Certification Reports I<br>pload the corresponding files.     | nspections Print Sta                                                                                  | tus History   Link | ed Users                     |                |                      |                                                                 |              |                 |               |   |
| Attach                                                               | iment File Type                                                                                   | Attachment Title                                                          |                                                                                                    | File Desc          | iption                       |                | Part No.             | Docume                                                          | nt Date      |                 | File Name     |   |
| o Discharge Techr                                                    | tical Report V                                                                                    | Report Prepared by Professional Engineer                                  | ]r                                                                                                    |                    |                              | Part           | o# 📃                 | 1                                                               |              | Choose File     | o file chosen |   |
| ched files: The fo                                                   | lowing are the current doc                                                                        | uments related to the NOI. Click on the Atta                              | chment ID to view them.                                                                               | _                  |                              |                |                      |                                                                 |              |                 |               |   |
|                                                                      |                                                                                                   |                                                                           |                                                                                                    | (1 of 1)           | Display 10 🗸                 | per page       |                      |                                                                 |              |                 |               |   |
|                                                                      |                                                                                                   | File Type C.                                                              | File Title 🔍                                                                                          |                    | File Description             | -              | File Size<br>(Bytes) | Document Date                                                   | Part<br>No.  | Date Attached * | Upload By     |   |
| ttachment ID                                                         | Attachment For 🗢                                                                                  |                                                                           |                                                                                                    |                    |                              |                |                      |                                                                 |              |                 |               |   |

Verify the documents were uploaded correctly, select "Save & Continue".

|                                                                                                    | You an<br>If this account                                                                                                    | re logged-in as.<br>int does not beloi ig to you, please log       | out.                                                                                                    | Navigate To                            |                                          |                | ~                          |                                  |                      |               |
|----------------------------------------------------------------------------------------------------|----------------------------------------------------------------------------------------------------|--------------------------------------------------------------------|----------------------------------------------------------------------------------------------------|----------------------------------------|------------------------------------------|----------------|----------------------------|----------------------------------|----------------------|---------------|
| ttachments                                                                                                    |                                                                                                    | Longer of all sound t                                              |                                                                                                    |                                        |                                          |                |                            |                                  |                      |               |
| e application is or                                                                                                    | anized into different tabs. Ple<br>- 526994                                                                                                    | ease complete all applicable tabs before                           | Operator: test123<br>1001   street Sacramento                                                                                                    | nplete me applica                      | abon at a later time, p                  | lease click on | "Save & Exit"              | Certified Date:<br>Processed Dat | te:                  | 10/19/2020    |
| one longpill,<br>atus:<br>rder No:<br>ermit Type:<br>Operator Info F:                                                                                                    | Not Submitted - cert<br>2014-0057-DWQ<br>Industrial - NONA<br>cility Info Addl. Facility I                                                                                   | nfo Allachments Certification I                                    | Facility: test123<br>1001   street Sacramento<br>Reports Inspections Print Statu                                                                                                    | CA 95814<br>s History Link             | ed Users                                 |                |                            | NOT Effective<br>Previous ID:    | Date:                | •             |
| International States<br>International States<br>Internati | Not Submitted - cert<br>2014-0057-DWQ<br>Industrial - NONA<br>cility Info Addi, Facility I<br>load Attachment" button to<br>following are the current d                      | nfo Allactments Certification<br>o upload the corresponding files. | Facility:         test123<br>1001   street Sacramento           Reports         Inspections         Print         Statu           Upload Attachment         on the Attachment ID to view them. | CA 95814<br>s History Link             | ed Users                                 |                |                            | NOT Effective<br>Previous ID:    | Date:                |               |
| Attachment ID                                                                                                    | Not Submitted - cert<br>2014-0057-DWQ<br>Industrial - NONA<br>cellity Info Addi. Facility I<br>Ioad Attachment" button to<br>following are the current d<br>Attachment For © | Info Alloctments Certification of pupping the corresponding files. | Facility: text123<br>1001   street Sacrament<br>Upload Attachment<br>on the Attachment ID to view them.<br>T<br>File Title ©                                                                   | CA 95814<br>s History Link<br>(1 of 1) | ed Users<br>Display I<br>File Descriptio | 0 ❤ per pag    | ge<br>File Size<br>(Bytes) | NOT Effective<br>Previous ID:    | Date:<br>Part<br>No. | Date Attached |

#### 11. Certification

Select "Perform Completion Check"

| Certification The application is organized into different labs. Please complete all applicable NOA ID/App ID: - 528994 Op Status: Nof Submitted Order No: 2014-0057-DWQ Fai Permit Type: Industrial - NONA Operator Info Facility Info Addl. Facility Info Attachments Curtility Perform the completion check to verify that all required information is co Perform Completion Check To                                                         | Tabs before submitting the form If you want to complete the application a<br>perator: test123<br>1001 I street Sacramento CA 95814<br>cellity:<br>collost Reports Inspections Print Status History Linked Up<br>completed. Click the button below to start completion check.                                                                                                    | al a laler time, please click on "Save & Exit".<br>Certified Date:<br>Processed Date:<br>NOT Effective Date:<br>Previous ID:<br>9    |
|----------------------------------------------------------------------------------------------------|----------------------------------------------------------------------------------------------------|----------------------------------------------------------------------------------------------------|
| The application is organized into different labs. Please complete all applicable i<br>NONA ID(App ID: -526994 Op<br>Status: Not Submitted Op<br>Status: 2014-0057-D/WQ Fai<br>Permit Type: Industrial - NONA<br>Operator Info Facility Info Addl, Facility Info Attachments Cuttlik<br>Perform the completion check to verify that all required information is co<br>Perform Completion Check                                                   | Tabs before submitting the form If you want to complete the application in periador.         tost123         1001 I street Sacramento CA 95814         cellity:         cellity: | al a lafer time, planse click on "Save & Exit".<br>Certified Date:<br>Processed Date:<br>NOT Effective Date:<br>Previous ID:<br>sers |
| NONA ID/App ID:         526994         Op           Status:         Not Submitted         Order No:         2014-0057-DWQ         Fair           Permit Type:         Industrial - NONA         Facility Info         Addl. Facility Info         Attachments         Cuttlik           Perform the completion check to verify that all required information is co         Partorn Completion Check         Facility Info         Facility Info | perator: Ios1123<br>1001 I street Sacramento CA 95814<br>Icellity:<br>Iostion Reports Inspections Print Status History Linked U:<br>completed. Click the button below to start completion check.                                                                                                    | Certified Date:<br>Processed Date:<br>NOT Effective Date:<br>Previous ID: -                                                          |
| Operator Info Facility Info Addi. Facility Info Attachments Contrin<br>Perform the completion check to verify that all required information is co<br>Perform Completion Check                                                                                                    | cation Reports Inspections Print Status History Linked Us                                                                                                    | sers                                                                                                    |
|                                                                                                    |                                                                                                    |                                                                                                    |
| The eAuthenzation Form is required to be on file before the NOI can be proce<br>Print E Authorization Form                                                                                                    | essed and WDID number assigned. Please print the eAuthonzation Form                                                                                                    | I for the organization and thail the original signed copy to the Water Boards                                                        |
| leids marked with * are mandatory fields.                                                                                                    |                                                                                                    |                                                                                                    |

The completion check function provides a notification of any errors that must be corrected prior to submission of the NONA. If the "Perform Completion Check" function returns errors, correct them prior to submission of the NONA.

Note: The NONA cannot be certified and submitted unless the Electronic Authorization Form is on file with the State Water Resource Control Board (Water Board). Click the "Print E-Authorization Form," sign with an original wet ink signature and mail<sup>4</sup> it to one of the addresses on the form.

<sup>&</sup>lt;sup>4</sup> **NOTE:** The E-Authorization Form must be mail in with original wet signature. No photocopies, scanned, emailed, or faxed forms will be accepted.

Any user may perform the completion check but only the LRP may certify and submit it. A DAR or DEP cannot certify and submit the NONA.

#### **LRP** Certification

There are two options for the LRP to submit the NONA:

- a. The LRP may access the "Documents Ready for Certification" SMARTS menu option if notified by the DEP.
  - Select the NONA to certify by checking the box next to the Application ID under the Applications table.
  - Check the box next to the certification statement, answer the security questions, and enter the user account password
  - Click "Certify Selected" to submit the NONA.

| Construction<br>Construction<br>In Checklist<br>ocurrents by completing the<br>by of law that this document<br>may inquiry of the person o | Operation/Owner Name & Address     Test Oge     1901 Street Backanetic CA 95514     Test Oge     tool to Street     tool before     and all disktimetrik were prepared under my direction of supervision in acc           | Facility(Site Hanne & Address<br>Yent Traditions Vigner 1<br>7777 (Steed San Francisco CA 50001                                                                                                    | Application PDF                                                                                                    |
|----------------------------------------------------------------------------------------------------|----------------------------------------------------------------------------------------------------|----------------------------------------------------------------------------------------------------|----------------------------------------------------------------------------------------------------|
| n Checklist<br>ocuments by completing the<br>by of law that this document<br>n my inquiry of the person o                                  | form before<br>and all allachments were prepared under my direction or supervision in acc                                                                                                    |                                                                                                    |                                                                                                    |
| ocuments by completing the<br>By of law that this document<br>in my inquiry of the person o                                                | form below:<br>and all attachments were prepared under my direction or supervision in acci                                                                                                    |                                                                                                    |                                                                                                    |
| ty of law that this document<br>n my inquiry of the person o                                                                               | and all attachments were prepared under my direction or supervision in acc                                                                                                    |                                                                                                    |                                                                                                    |
| is for my own use. that I we<br>SMARTS of such delegation<br>of that my electronic signate                                                 | keep it condensat, alo that i will not oeepaak or shale it will any offer pe<br>within 10 days of the delegation. I thatter centify bait i will protect my electio<br>re has been lost, sticlen, or otherwise congromsed, | som. Snowell i want to delegate such authority, if will do so formally in writing a<br>nic sprature from unauffinitized use, and that I will contact the State Waley Bo                                                                                                    | nd electronically notify the State<br>oard, within two business days of                                                                                                    |
| v Shimizu                                                                                                    |                                                                                                    |                                                                                                    |                                                                                                    |
| tic Aid                                                                                                    |                                                                                                    |                                                                                                    |                                                                                                    |
| 024                                                                                                    |                                                                                                    |                                                                                                    |                                                                                                    |
|                                                                                                    | is for my own use. Braf Lwill<br>MARTS of such delegation<br>of that my electronic signatu<br>v Shimizu<br>ic Aid<br>024                                                                                                  | Is form you muse. That I will keep 4 condenderal, and That I will not delegate as share from they delegate<br>MARCS of sound energies within 16 days at the delegation. I hat we can be the delegation is that we deleted my exected<br>to but my excloses signature has been look statem, or otherwise compressed,<br>or bits and<br>2024 | a for my one use, that full faces of condenda, and that and not observe the other with the other cansor. Should I wink to delegate such authority, full do so formally in writing a<br>MARST's of such development of the system with the development of the other cansor. Should I wink to delegate such authority if will do so formally in writing a<br>MARST's of such development of the system of the development of the other cansor. Should I will be delegate such authority if will do so formally in writing a<br>MARST's of such development of the system of the development of the system of the system from stratification use, and that i will cantact the State Volke B<br>of the development of the system of the development of the system of the system of the system of the system of the<br>system of the system of the system of the system of the system of the system of the system of the system of the<br>system of the system of the system of the system of the system of the system of the system of the system of the<br>system of the system of the s |

- b. If the NONA is not listed in the "Documents Ready for Certification" SMARTS menu option, the LRP may access the NONA directly.
  - Log in and go to "Pending Applications" in the main menu.
  - Open the Application ID.
  - Click on the "Certification" tab and perform the completion check.
  - Check the certification boxes, enter the answer to the security question and password, and click the "Certify Application" button

| Operator Into Facility                                                                                                    | y into Addi. Facility Into Attachments Certification Reports Inspections Pro                                                                                                    | nt Status History Linked Users                                                                                                    |                                             |                                                                                                    |
|----------------------------------------------------------------------------------------------------|----------------------------------------------------------------------------------------------------|----------------------------------------------------------------------------------------------------|---------------------------------------------|----------------------------------------------------------------------------------------------------|
| Preview Application                                                                                                    | Your Application Fee is \$0                                                                                                    |                                                                                                    |                                             |                                                                                                    |
|                                                                                                    |                                                                                                    |                                                                                                    |                                             |                                                                                                    |
| The opplication is compl                                                                                                    | tele. Plasso continue to certify and some the approximiting the Woler Boards                                                                                                    |                                                                                                    |                                             |                                                                                                    |
| Sector and a sector                                                                                                    |                                                                                                    |                                                                                                    |                                             |                                                                                                    |
| Certification & Subr                                                                                                    | mission Checklist :                                                                                                    |                                                                                                    |                                             |                                                                                                    |
| Head and check the box                                                                                                    | tes next to each centracation statement.                                                                                                    |                                                                                                    |                                             |                                                                                                    |
| $\odot$                                                                                                    | I certify under penalty of law that this document and all attachments were prepared up<br>of the person or persons who manage the system, or those persons directly responsit<br>submitting table information, including the possibility of the and impresonment for kno.                                                                                                    | nder the direction or supervision in accordance with a system design<br>ble for gathering the information, the information submitted is, to the<br>wing violations.                                                                  | best of my l                                | e that qualified personnel properly gather and evaluate the information submitted. Based on my ing<br>anowledge and belief, true, accurate, and complete, I am aware that there are significant penalties in<br>the second second |
| •                                                                                                    | I am also aware that my user ID and password constitute my electronic signature and<br>signature on fins form certifies that my electronic signature is for my own use, that M v<br>State Water Board using SWARTS2 of such delegation within 10 days of the delegat<br>that my electronic signature has been lost, staten, or otherwise compromised.                                                                 | ) any information i indicate i am electronically certifying contains my<br>ill keep it confidential, and that i will not delegate or share it with any<br>on. I further certify that I will protect my electronic signature from una | signature. I<br>other persi<br>suthorized u | understand that my electronic signature is the legal equivalent of my bandwritten signature. My<br>on. Should I wish to delegate such authority, I will do so formally in writing and electronically notify t<br>see, and that I will contact the State Witter Board, within two basiness days of discovery. (I i suspect                                                                                                    |
| Certified By:                                                                                                    | Salvador Chacarro                                                                                                    | Date                                                                                                    |                                             | 10192020                                                                                                    |
| Certifier Title:                                                                                                    | Discharger Test                                                                                                    |                                                                                                    |                                             |                                                                                                    |
| Please enter your pass<br>What is the name of a c<br>attend?<br>Please enter your pass<br>Certify Application<br>Certify Later<br>Certify Later adds the ap<br>The eAuthorgament Form | sword and answer to the security question before certifying the Bocument.<br>single you applied to but od not<br>word<br>pictanon to the Documents Ready for Certification where multiple applications may be certification<br>to the Documents Ready for Certification where multiple applications may be certification<br>with regulated to be initial before the NOI can be processed and WDD burther aboguet. (Re | hed at the same time<br>see prior the eAuthorstation form for the sequentiation and main the o                                                                                                    | nginal signe                                | nt capy to the Water Boards Print E Authorization Form                                                                                                    |
| Fields marked with * are                                                                                                    | 2 manuationy fields                                                                                                    |                                                                                                    |                                             |                                                                                                    |

A DAR/DEP completing this check will see the following screen:

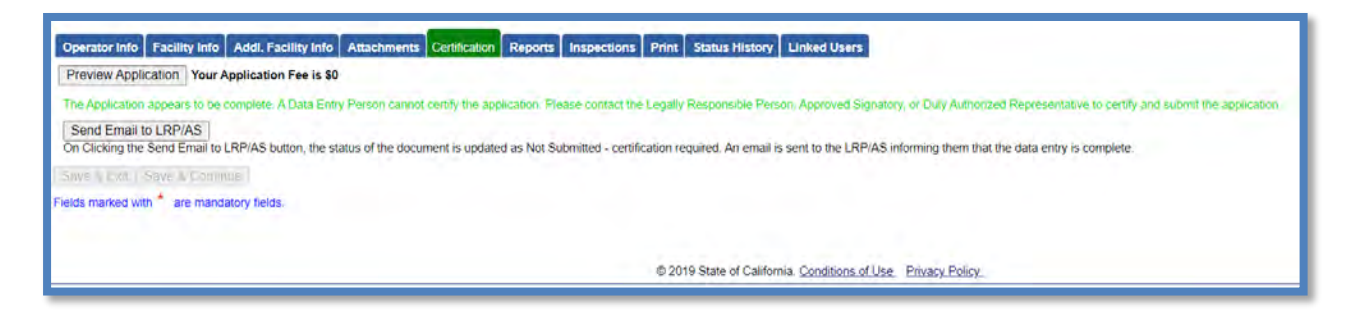

12. A confirmation screen confirms submission of the NONA in SMARTS. Select Download Copy of Record button to save a copy of the submission

| Certification                                           |                                                                                                    |                                                                                                    |                                                                           |                               |
|---------------------------------------------------------|----------------------------------------------------------------------------------------------------|----------------------------------------------------------------------------------------------------|---------------------------------------------------------------------------|-------------------------------|
| The application is organi                               | zed into different tabs. Please complete all applicable tabs before sub                                                         | nitting the form. If you want to complete the application at a later time, please click on "Save & Exit".       |                                                                           |                               |
| NONA ID/App ID:<br>Status:<br>Order No:<br>Permit Type: | 5534NNA000928 - 526994<br>NONA Submitted<br>2014-0057-DWO<br>Industrial - NONA                                                  | Derator: test123<br>1001   street Sacramento CA 95814<br>Facility: test123<br>1001   street Sacramento CA 95814 | Certified Date:<br>Processed Date:<br>NOT Effective Date:<br>Previous ID: | 12/03/2020<br>12/03/2020<br>- |
| Operator Info Facili<br>The application was su          | ty Info Addi. Facility Info Attachments Certification Report<br>ccessfully received by the State Water Resources Control Board. | s Inspections Print Status History Linked Users                                                                 |                                                                           |                               |
| 1.                                                      | SWRCB Application No.                                                                                                    | SA526994                                                                                                    |                                                                           |                               |
|                                                         | Permit Type:                                                                                                    | Industrial                                                                                                    |                                                                           |                               |
|                                                         | Submission/Certify Date                                                                                                    | 12/03/2020                                                                                                    |                                                                           |                               |
|                                                         | Certifier Name                                                                                                    |                                                                                                    |                                                                           |                               |
|                                                         | Certifier Title                                                                                                    | Discharger Test                                                                                                 |                                                                           |                               |
| Please print out this scr<br>Download Copy of F         | een as proof of certification. The confirmation details was also email t<br>Record                                              | the address on file                                                                                             |                                                                           |                               |
| ields marked with * ar                                  | e mandatory fields.                                                                                                    |                                                                                                    |                                                                           |                               |
|                                                         |                                                                                                    |                                                                                                    |                                                                           |                               |

13. A NONA Identification number (noted as NONA ID) is assigned once the NONA is certified and submitted by the LRP:

|                                                                        | You are logged-in as: .<br>If this account does not belong to you, pleas                                             | e log out.                                         | Navigate To:                                                                                                    |
|------------------------------------------------------------------------|----------------------------------------------------------------------------------------------------|----------------------------------------------------|----------------------------------------------------------------------------------------------------|
| Certification                                                          |                                                                                                    |                                                    |                                                                                                    |
|                                                                        |                                                                                                    |                                                    |                                                                                                    |
| The application is organize                                            | d into different tabs. Please complete all applicable tabs                                                           | before submitting the fo                           | rm. If you want to complete the application at a later time, please click on "Save &                                                            |
| The application is organize                                            | d into different tabs. Please complete all applicable tabs                                                           | before submitting the fo<br>Operator:              | rm. If you want to complete the application at a later time, please click on "Save & test123                                                    |
| The application is organize<br>NONA ID/App ID:<br>Status:              | d into different tabs. Please complete all applicable tabs<br>5534NNA000928 326994<br>NONA Submitted                 | before submitting the fo<br>Operator:              | rm. If you want to complete the application at a later time, please click on "Save 8<br>test123<br>10011 street Sacramento CA 95814             |
| The application is organize<br>NONA ID/App ID:<br>Status:<br>Order No: | d into different tabs. Please completé all applicable tabs<br>5534NNA000928 26994<br>NONA Submitted<br>2014-0057-DWQ | before submitting the fo<br>Operator:<br>Facility: | rm. If you want to complete the application at a later time, please click on "Save 8<br>test123<br>1001 I street Sacramento CA 95814<br>test123 |

A receipt letter for the NONA submission is available to print.

| NONA IDIAPP ID.      | 5S34NNA000928 - 52          | 6994        |               | Operator:    | test    | 123         |                 |            |    |
|----------------------|-----------------------------|-------------|---------------|--------------|---------|-------------|-----------------|------------|----|
| Status:              | NONA Submitted              |             |               |              | 100     | 1 I street  | t Sacramento CA | 95814      |    |
| Order No:            | 2014-0057-DWQ               |             |               | Facility:    | test    | 123         |                 |            |    |
| Permit Type:         | Industrial - NONA           |             |               |              | 100     | )1 I street | t Sacramento CA | 95814      |    |
| Operator Info Facili | ty Info Addl. Facility Info | Attachments | Certification | Reports Insp | ections | Print       | Status History  | Linked Use | rs |
| Print NOI Copy       |                             |             |               |              |         |             |                 |            |    |
| Current NON          | A                           |             |               | Current NO   | NA      |             |                 |            |    |
| Dessint Lette        | er                          |             |               | Receipt Le   | tter    |             |                 |            |    |
| Receipt Lette        |                             |             |               |              |         |             |                 |            |    |

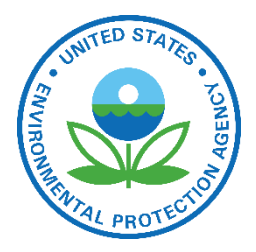

Final Rule: Revised Definition of "Waters of the United States" Fact Sheet December 2022

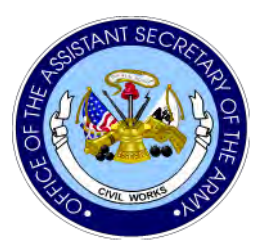

#### **Overview**

On Dec. 30, 2022, the U.S. Environmental Protection Agency (EPA) and Department of the Army (the agencies) announced a final rule founded upon the pre-2015 definition of "waters of the United States," updated to reflect consideration of Supreme Court decisions, the science, and the agencies' technical expertise.

The agencies chose the familiar, pre-2015 definition as a foundation because it has supported decades of clean water progress and has been implemented by every administration in the last 45 years. Changing regulatory definitions due to court decisions and final rules issued by the agencies in 2015, 2019, and 2020 have caused uncertainty that harmed communities and our nation's waters. The rule restores fundamental protections so that the nation will be closer to achieving Congress' direction in the Clean Water Act that our waters be fishable and swimmable. It will also ensure that our waters support recreation and wildlife.

This action provides clear rules of the road that will help advance infrastructure projects, economic investments, and agricultural activities—all while protecting water quality. EPA and Army are prioritizing and enhancing practical, on-the-ground implementation by providing tools and resources to support timely and consistent jurisdictional determinations under this definition of "waters of the United States."

#### Categories of "Waters of the United States"<sup>1</sup>

The agencies' definition of "waters of the United States" provides jurisdiction over waterbodies that Congress intended to protect under the Clean Water Act, including traditional navigable waters (e.g., certain large rivers and lakes), territorial seas, and interstate waters. For upstream waters that may significantly affect the integrity of downstream waters that Congress intended to protect, the rule provides a reasonable approach that recognizes regional and geographic differences. The rule accounts for regional differences in waters because regionally tailored implementation tools as well as local and regional conditions help determine whether waters are covered under this rule.

<sup>&</sup>lt;sup>1</sup> This table is provided for informational purposes; the rule establishes the requirements defining "waters of the United States."

| Types of Waters                 | Features                                                                                                    | Examples of Waters Likely                                                    | Regulatory        |
|---------------------------------|----------------------------------------------------------------------------------------------------|------------------------------------------------------------------------------|-------------------|
|                                 |                                                                                                    | to Be Jurisdictional Under<br>the Final Rule                                 | Text<br>Paragraph |
| Traditional Navigable<br>Waters | Large rivers and lakes that could be used in interstate or foreign commerce, as well as waterbodies affected by tides.                                                                                                    | Mississippi River, Erie<br>Canal, Great Lakes                                | (a)(1)            |
| Territorial Seas                | Territorial seas that extend three miles out to sea from the coast.                                                                                                    | Atlantic Ocean, Pacific<br>Ocean                                             | (a)(1)            |
| Interstate Waters               | Includes waters like streams, lakes, or wetlands that cross or form part of state boundaries.                                                                                                    | Lake Tahoe, portions of the<br>Columbia River, portions of<br>Savannah River | (a)(1)            |
| Impoundments                    | Impounded bodies of water created in or from "waters of the United States," like reservoirs and beaver ponds.                                                                                                    | Bear Gulch Reservoir in<br>California                                        | (a)(2)            |
| Tributaries                     | Branches of creeks, streams, rivers, lakes,<br>ponds, ditches, and impoundments that<br>ultimately flow into traditional navigable<br>waters, the territorial seas, interstate<br>waters, or impoundments of jurisdictional<br>waters. Tributaries are jurisdictional if they<br>meet either the relatively permanent<br>standard or significant nexus standard.                                                                                                    | Wolftrap Run in Virginia,<br>Puppy Creek in Arkansas                         | (a)(3)            |
| Adjacent Wetlands               | These wetlands can be next to, abutting, or<br>near other jurisdictional waters or behind<br>certain natural or constructed features.<br>They are most often within a few hundred<br>feet of jurisdictional waters.<br>Adjacent wetlands are jurisdictional if they<br>meet either the relatively permanent<br>standard or the significant nexus standard,<br>or where the wetland is adjacent to a<br>traditional navigable water, the territorial<br>seas, or an interstate water. | Parts of the Florida<br>Everglades, Horicon Marsh<br>in Wisconsin            | (a)(4)            |
| Additional Waters               | These lakes, ponds, streams, or wetlands<br>do not fit into the above categories. They<br>are jurisdictional if they meet either the<br>relatively permanent standard or the<br>significant nexus standard.                                                                                                    | Certain local lakes,<br>streams, wetlands, etc.                              | (a)(5)            |

#### **Standards for Determining Jurisdiction**

To determine jurisdiction for tributaries, adjacent wetlands, and additional waters, the final rule relies on the longstanding approach of applying two standards. Certain types of waters are jurisdictional under the final rule if they meet either the relatively permanent standard or significant nexus standard.

- **Relatively Permanent is a test that** provides important efficiencies and clarity for regulators and the public by readily identifying a subset of waters that will virtually always significantly affect paragraph (a)(1) waters. To meet the relatively permanent standard, the waterbodies must be relatively permanent, standing, or continuously flowing waters connected to paragraph (a)(1) waters or waters with a continuous surface connection to such relatively permanent waters or to paragraph (a)(1) waters.
- Significant Nexus is a test that clarifies if certain waterbodies, such as tributaries and wetlands, are subject to the Clean Water Act based on their connection to and effect on larger downstream waters that Congress fundamentally sought to protect. A significant nexus exists if the waterbody (alone or in combination) significantly affects the chemical, physical, or biological integrity of traditional navigable waters, the territorial seas, or interstate waters.

#### **Exclusions from "Waters of the United States"**

The agencies' definition of "waters of the United States" does not affect the longstanding activitybased permitting exemptions provided to the agricultural community by the Clean Water Act. Additionally, the final rule codifies eight exclusions from the definition of "waters of the United States" in the regulatory text to provide clarity, consistency, and certainty to a broad range of stakeholders. **The exclusions are:** 

- **Prior converted cropland**, adopting USDA's definition and generally excluding wetlands that were converted to cropland prior to December 23, 1985.
- Waste treatment systems, including treatment ponds or lagoons that are designed to meet the requirements of the Clean Water Act.
- **Ditches** (including roadside ditches), excavated wholly in and draining only dry land, and that do not carry a relatively permanent flow of water.
- Artificially irrigated areas, that would revert to dry land if the irrigation ceased.
- Artificial lakes or ponds, created by excavating or diking dry land that are used exclusively for such purposes as stock watering, irrigation, settling basins, or rice growing.
- Artificial reflecting pools or swimming pools, and other small ornamental bodies of water created by excavating or diking dry land.
- Waterfilled depressions, created in dry land incidental to construction activity and pits excavated in dry land for the purpose of obtaining fill, sand, or gravel unless and until the construction operation is abandoned and the resulting body of water meets the definition of "waters of the United States."
- **Swales and erosional features** (*e.g.*, gullies, small washes), that are characterized by low volume, infrequent, or short duration flow.

#### **Public Input on this Action**

The final rule is based on extensive outreach and engagement that began before the rule was proposed and continued through the public comment period of the proposed rule. The agencies received and considered over 114,000 written public comments in developing the final rule.

#### **For More Information**

Additional information, along with the final rule and supporting analyses, are available on EPA's website at <u>https://www.epa.gov/wotus</u>.